## **TEACHERS COLLEGE**

COLUMBIA UNIVERSITY HUMAN RESOURCES INFORMATION SYSTEMS

## Stage 8 – Employee Confirmation

This is the final stage in the process:

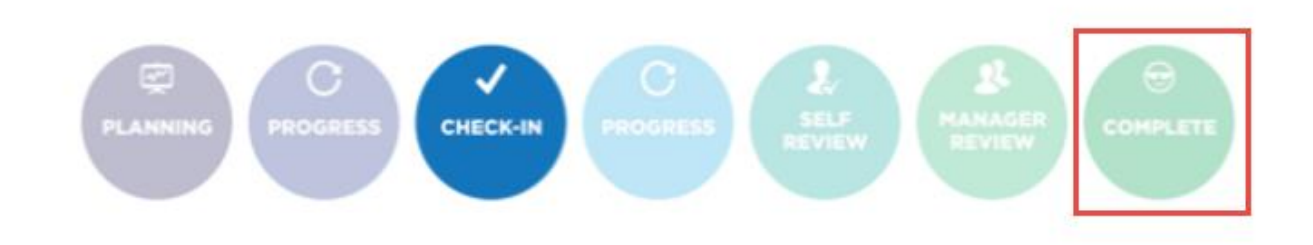

In this stage, the employee is able to review all final comments on each item throughout each of the tabs.

| What you<br>need to do                                                                                   | What you will see                                                                                                    |                                                                                                    |                                                         |
|----------------------------------------------------------------------------------------------------|----------------------------------------------------------------------------------------------------|----------------------------------------------------------------------------------------------------|---------------------------------------------------------|
| STEP 1:<br>How to access the<br>Performance<br>Module                                                    | General Technology Resources                                                                                                    | Welcone         Employee Resources         Reports         Support Re           Personal Information         TC Alert Signup         Manage My UNI Account dP | sources<br>Facilitie<br>How to si                       |
| Log into myTC and select <b>Employee Resources</b> .                                                     | How to Connect to TC-Secure        TC Qualtrics (Survey Tool)          Gartner Research        TC Digital Media (Video Storage)          Room and Event Scheduling       Room Assignments Request Form                                                                                                    | My TC ID Number Update E-mail Addresses Update Emergency Contacts Update Addresses and Phones TC Gmail Terms of Agreement Payroll and Human Resources         | ** Click o<br>cable TV.<br>Submit<br>Leave F<br>Leave F |
| STEP 2:<br>Navigate to the<br>Human Resources<br>section and click the<br>Performance<br>Management link | Welcome       Employee Resources       Reports       Support Resc         Personal Information       TC Alert Signup       Manage My UNI Account @         My TC ID Number       Update E-mail Addresses         Update Emergency Contacts       Update Addresses and Phones         TC Gmail Terms of Agreement       Performance Management @         Human Resources       Performance Management @         HR Forms @       Professional Staff Annual Review Process Resources @         HR Forms @       Professional Staff Policies @         HR Forms @       Professional Staff Policies @         HR prome @       HR Notifications         EpAFs (Electronic Personnel Action Forms)       HR Notifications         Employee Class & Account Chart @       Compensation Statement         Conflict of Interest Form       Enclose Statement |                                                                                                    |                                                         |

## TEACHERS COLLEGE

COLUMBIA UNIVERSITY HUMAN RESOURCES INFORMATION SYSTEMS

| STEP 3:              | Welcome Emma, you are logged in                                                                                                    |  |  |
|----------------------|----------------------------------------------------------------------------------------------------|--|--|
| This is your         |                                                                                                    |  |  |
| Performance          | Ø My Performance Reviews                                                                                                    |  |  |
| Module home page.    | Performance Review 2018 - 19                                                                                                    |  |  |
|                      | Current step: Supervisor finalization of                                                                                                    |  |  |
| From the <b>My</b>   | goals                                                                                                    |  |  |
| Performance          | 0-0-                                                                                                    |  |  |
| Reviews box, the     | Performance Review-FY17/18                                                                                                    |  |  |
| most current         | Current step: End of Year Final Review -                                                                                                    |  |  |
| performance review   |                                                                                                    |  |  |
|                      |                                                                                                    |  |  |
|                      |                                                                                                    |  |  |
| You will be taken to |                                                                                                    |  |  |
| the tabular view     | About me v My team v My community v Reports O Create                                                                                                    |  |  |
| again of your        | Hannah Mashad - Derformance Deview 2018 - 19                                                                                                    |  |  |
| performance          |                                                                                                    |  |  |
| review. You can      | Start         Job Responsibilities         NEW         Goals & Objectives         Areas of Strength (Optional)         Development Plan         Next steps                                       |  |  |
| review manager's     |                                                                                                    |  |  |
| comments             | Last saved: 20 Aug 2019, 4:56pm Actions  Actions                                                                                                    |  |  |
| throughout each      |                                                                                                    |  |  |
| section.             |                                                                                                    |  |  |
|                      |                                                                                                    |  |  |
| STEP 4 (optional):   |                                                                                                    |  |  |
| Print Performance    | Emma Employee - Performance Review 2018 - 19                                                                                                    |  |  |
| Review Progress      |                                                                                                    |  |  |
| Report               | Start Goals & Objectives Areas of Strength (Uptional) Development Plan Next steps                                                                                                    |  |  |
| neport               | Last severt 3 Dar 2018 2-51rm                                                                                                    |  |  |
| Navigate to the      | Switch to edit                                                                                                    |  |  |
| Actions menu on      | E Vew progress report                                                                                                    |  |  |
| the right side.      | PLANNING PROGRESS CHECK-IN PROGRESS SELF MANAGER COMPLETE OHIEVIEW COMPLETE                                                                                                    |  |  |
|                      | Li Emma                                                                                                    |  |  |
| Select View          | This is the final step of your performance review. Please review the final comments and ratings of your hiring manager. During this step you will meet                                           |  |  |
| progress report      | with your supervisor to set and agree your goals for the year. Please see the Stage 9: Employee Confirmation section of the Performance Review <u>Guide</u> for further details on how to print. |  |  |
| p. 60. 600 . 6 p     |                                                                                                    |  |  |
| Your performance     | 🗢 Baalla Daalla - Usaab Markad Rainu - Gaala Chroma                                                                                                    |  |  |
| review will be       | Secure   https://teacherscollege.pageuppeople.com/myreviews/497ad2b6-c2e2-4ed3-ad1f-a79000ff33ba/progressreport                                                                                  |  |  |
| reformatted to a     |                                                                                                    |  |  |
| printer-friendly     | 28 August 2018                                                                                                    |  |  |
| version. You can hit | Hannah Masbad - Performance Review                                                                                                    |  |  |
|                      | Role:     Professional staff     Manager:     Jason Jones       Step:     Employee Confirmation                                                                                                  |  |  |
| the 🖾 icon, to       | Objectives Employee review Manager review                                                                                                    |  |  |
|                      |                                                                                                    |  |  |

## TEACHERS COLLEGE

COLUMBIA UNIVERSITY HUMAN RESOURCES INFORMATION SYSTEMS

| STEP 5:                                                                                      | Your next step: Complete                                                                                        |
|----------------------------------------------------------------------------------------------|----------------------------------------------------------------------------------------------------|
| Final confirmation                                                                           |                                                                                                    |
| Select <b>Go on to next</b><br><b>step</b> to move the<br>performance review<br>to Complete. | Clicking "Go to next step" will move this review to the next step and you will be unable to return to this step |
| You have now<br>completed your<br>performance<br>review!                                     |                                                                                                    |